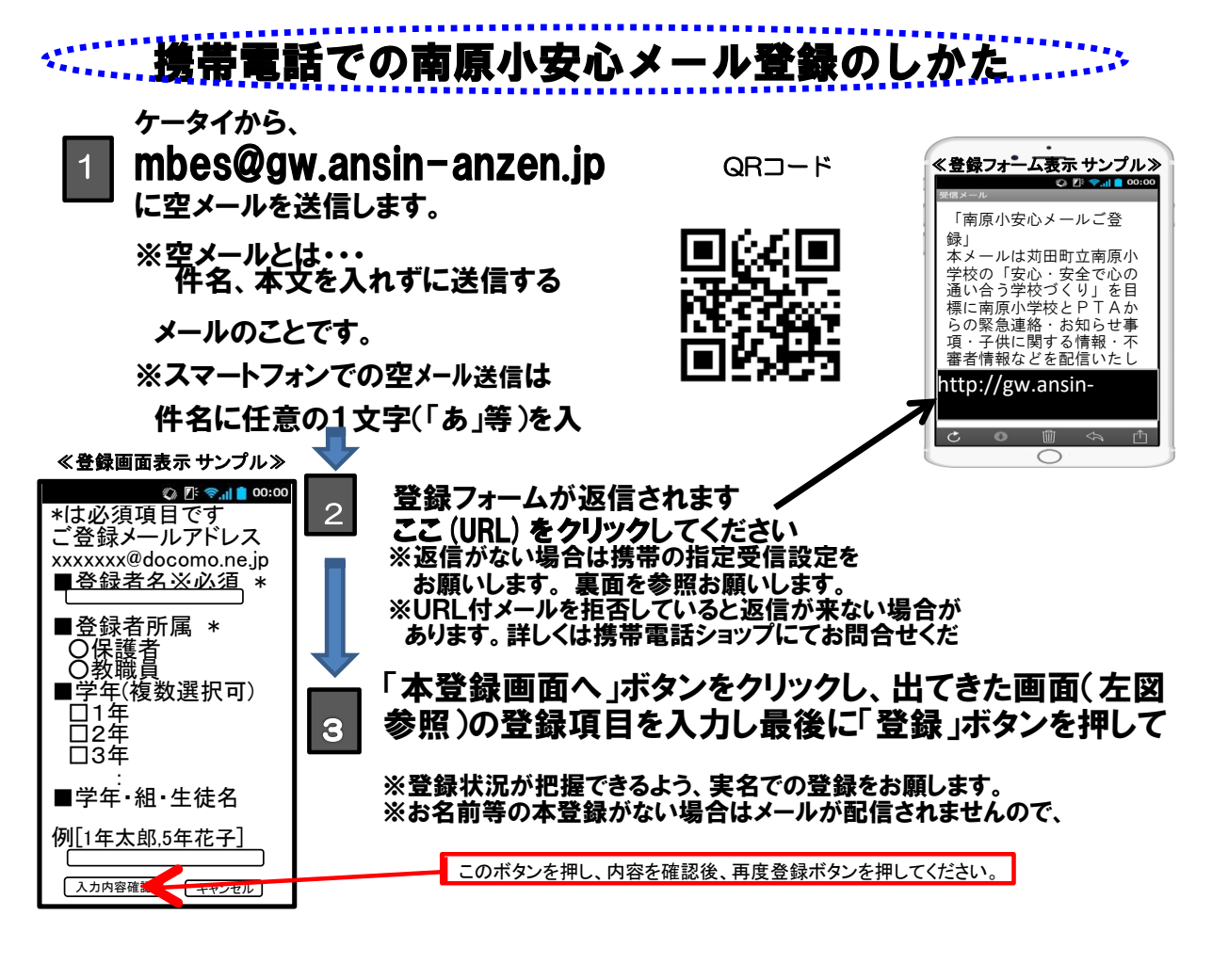

\_\_\_\_\_